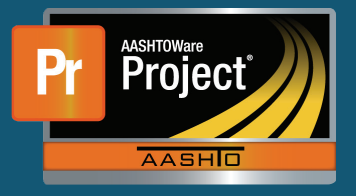

## **Pay Estimate Exceptions QRG**

- 1. From the Dashboard, find the appropriate Contract under the 'Contract Progress Overview' component. Click on the "Contract Id" hyperlink for the appropriate Contract.
- **2.** The system navigates to the 'Contract Progress Summary' page. Select the 'Payment Estimates' component tab along the left side.
- 3. For the desired pay estimate, click on the "Number" hyperlink.
- **4.** Select the 'Exceptions' component tab along the left side. The system will display all exceptions that exist for the Payment Estimate.
- **5.** To review, and modify if needed, a specific exception, select the expand carrot on the left of the row for the appropriate exception.
- **6.** Depending on the exception and whether the Payment Estimate Type will dictate how the Exception needs resolved.
  - **a.** There are 4 levels of resolution that may be available, depending on the Exception and Pay Estimate Type.
    - i. Unresolved The exception requires no further action.
    - ii. Override The exception will be reversed, and a comment is required.
    - iii. Acknowledge The exception will be accepted, and a comment is required.
    - iv. Resolve The exception must be satisfied before the estimate can be submitted for approval.
  - **b.** Expand the Exception row by clicking on the carrot at the left of the desired row.
  - **c.** Click the drop-down arrow for the "Status" field and select the appropriate resolution for the Exception.
  - d. If necessary, select and appropriate remark type from the "Type" field drop-down list.
    - i. The "Remark" field will pre-populate with a generic statement depending on the option chosen for the Remark Type.
    - **ii.** If 'Other' is chosen as the Remark Type, a comment is not populated in the "Remark" field and the user is required to enter one.

| Payment Estimate Exception                        | Progress                    | Semi-Final                  | Final                       | Supplemental                |
|---------------------------------------------------|-----------------------------|-----------------------------|-----------------------------|-----------------------------|
| Attention Flag                                    | Not Calculated or Displayed | Not Calculated or Displayed | Not Calculated or Displayed | Not Calculated or Displayed |
| Construction Stockpile Balance                    | Not Calculated or Displayed | Must Resolve                | Must Resolve                | Must Resolve                |
| DBE Compliance                                    | Not Calculated or Displayed | Must Acknowledge            | Must Resolve                | Must Resolve                |
| Exceeded Available Time                           | May be left Unresolved      | Must Override               | Must Override               | Must Override               |
| Exceeded Calendar Time                            | May be left Unresolved      | Must Override               | Must Override               | Must Override               |
| Exceeded Completion Date                          | May be left Unresolved      | Must Override               | Must Override               | Must Override               |
| Funding Check                                     | Must Resolve                | Must Resolve                | Must Resolve                | Must Resolve                |
| Insufficient Materials                            | Not Calculated or Displayed | Must Override               | Must Resolve                | Must Resolve                |
| Item Incomplete                                   | Not Calculated or Displayed | Not Calculated or Displayed | Not Calculated or Displayed | Not Calculated or Displayed |
| Item Overrun                                      | Must Override               | Must Override               | Must Override               | Must Override               |
| Missing Contractor Performance Evaluation         | Not Calculated or Displayed | Not Calculated or Displayed | Not Calculated or Displayed | Not Calculated or Displayed |
| Missing Final Contractor Performance Evaluation   | Not Calculated or Displayed | Must Acknowledge            | Not Calculated or Displayed | Not Calculated or Displayed |
| Missing Interim Contractor Performance Evaluation | Not Calculated or Displayed | Not Calculated or Displayed | Not Calculated or Displayed | Not Calculated or Displayed |
| Missing Percentage of Schedule DWR Item Posting   | Not Calculated or Displayed | Not Calculated or Displayed | Not Calculated or Displayed | Not Calculated or Displayed |
| Missing Recurring Time                            | May be left Unresolved      | Must Acknowledge            | Must Resolve                | Must Resolve                |
| Missing Start Time                                | May be left Unresolved      | May be left Unresolved      | May be left Unresolved      | May be left Unresolved      |
| Missing Start Time Diary Contract Time            | Must Resolve                | Not Calculated or Displayed | Not Calculated or Displayed | Not Calculated or Displayed |
| Negative Estimate                                 | Must Override               | Not Calculated or Displayed | Not Calculated or Displayed | Not Calculated or Displayed |
| Negative Voucher                                  | Must Override               | Not Calculated or Displayed | Not Calculated or Displayed | Not Calculated or Displayed |
| Pending or Draft Daily Work Reports               | Must Override               | Must Resolve                | Must Resolve                | Must Resolve                |
| Unapproved Contractor Performance Evaluation      | Not Calculated or Displayed | Must Acknowledge            | Must Resolve                | Must Resolve                |
| Unattached Item                                   | May be left Unresolved      | Must Override               | Must Resolve                | Must Resolve                |